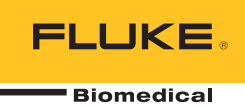

# HydroGraph Software

**Remote Operation** 

ユーザーズ・マニュアル

# 目次

#### 題目

#### ページ

| はじめに                      | 1  |
|---------------------------|----|
| HvdroGraph の接続            | 2  |
| HydroGraph による測定の開始       | 2  |
| フロー測定                     | 3  |
| 閉塞測定                      | 5  |
| PCA/デュアル・フロー測定 (IDA-5 のみ) | 6  |
| テンプレート制御の測定 (IDA-5 のみ)    | 7  |
| HvdroGraph による測定の停止       | 8  |
| 結果データの呼び出し、表示、および印刷       | 8  |
| デフォルトのパラメーター              | 10 |
| 本製品からのインポート               | 11 |
| 本製品へのエクスポート (IDA-5 のみ)    | 12 |
|                           |    |

# 表目次

#### 表

#### 題目

#### ページ

| 1. | [Test Records (測定レコード)] ダイアログの機能 | 8  |
|----|----------------------------------|----|
| 2. | デフォルト・パラメーターのフィールド               | 10 |
| 3. | [Import Items (アイテムのインポート)] 設定   | 11 |
| 4. | [Export Items (アイテムのエクスポート)] のタブ | 12 |

# 図目次

#### 义

#### 題目

#### ページ

| 1.  | メイン画面                                  | 1  |
|-----|----------------------------------------|----|
| 2.  | [Test Setup (測定の設定)]                   | 2  |
| 3.  | フローの設定ダイアログ                            | 3  |
| 4.  | プライム・インジケーター                           | 4  |
| 5.  | [Start Channel (チャンネルの測定開始)]           | 4  |
| 6.  | 閉塞測定ダイアログ                              | 5  |
| 7.  | [PCA / Dual Flow (PCA/デュアル・フロー)] ダイアログ | 6  |
| 8.  | [Template (テンプレート)] ダイアログ              | 7  |
| 9.  | フロー測定 - グラフ表示                          | 9  |
| 10. | デフォルト・パラメーター・ダイアログ                     | 10 |

### はじめに

このユーザーズ・マニュアルでは、IDA-1S および IDA-5 (本製品) での測定を制 御する HydroGraph ソフトウェアの使用方法について説明します。本製品の詳 細な作動手順や安全に関する重要な情報については、ユーザーズ・マニュアルを 参照してください。

本製品に複数のチャンネルが搭載されている場合、HydroGraph には搭載された すべてのチャンネルのグラフが一度に表示されます。 図 1 を参照してください。

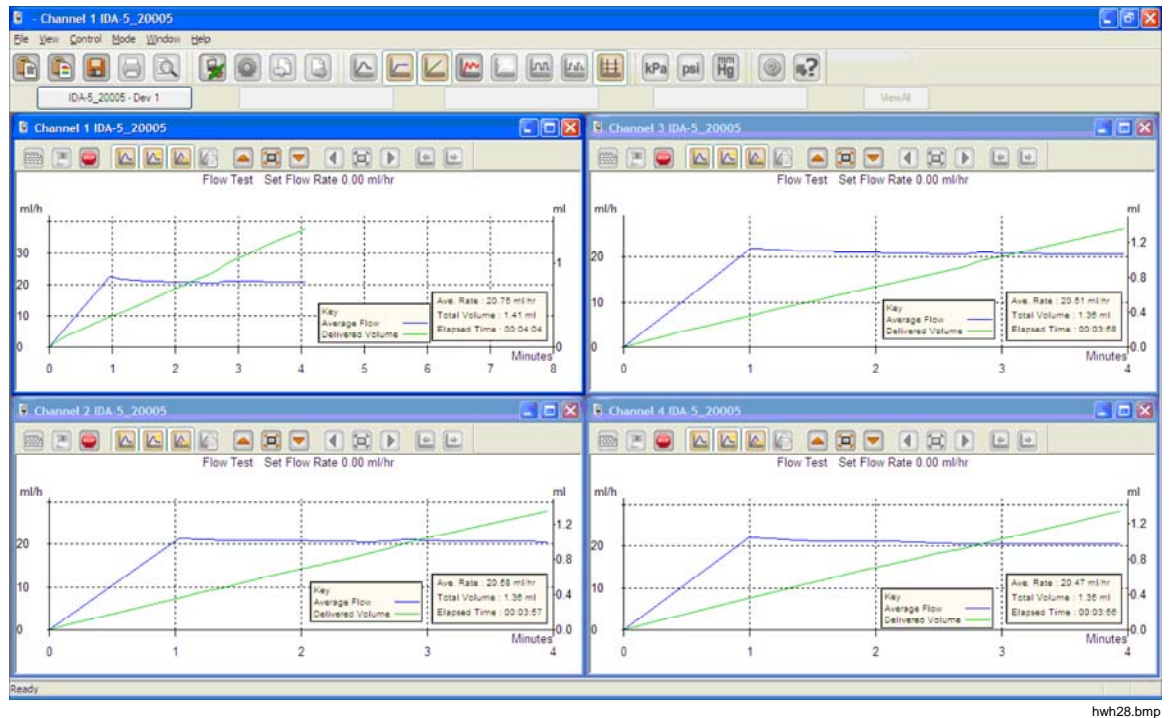

#### 図1.メイン画面

システム要件:

- Windows XP、Windows 7 (32 または 64 ビット)、Windows 8 (64 ビット)。
- 1 GB RAM、500 MB のディスク空き容量。
- CD ドライブ (インストール用)
- USB ポート

注記

省電力機能が有効な場合、本製品との接続が切断される可能性があ るため、この機能は無効にする必要があります(特にラップトップ の場合)。接続が切断された場合も、本製品は電源がオフになるま で、進行中の測定を続行します。電源をオンにすると、本製品では 結果が復元されます。結果はHydroGraph にインポートできます。

### HydroGraph の接続

- HydroGraph ソフトウェアを開始する場合は、すべてのチャンネルで本製品 がアクティブになっていないことを確認してください。 IDA-5 では、[Status All Channels (すべてのチャンネルのステータス)] 画面に移動します。
- 2. PC で HydroGraph アプリケーションを起動します。
- 3. 付属の USB ケーブルで本製品と PC を接続します。 HydroGraph により、 PC に接続された本製品が検出されます。
- 4. 本製品を PC に初めて接続する場合は、接続ダイアログの左右のボックスで 装置名を選択します。 選択すると、HydroGraph で接続データが保持されま す。

## HydroGraph による測定の開始

該当するチャンネルのウィンドウで [Test Setup (測定の設定)] ボタンをクリックして (図 2 を参照) [Test Setup (測定の設定)] ダイアログを表示します。 以降のセクションでは、各測定タイプの開始方法を示します。

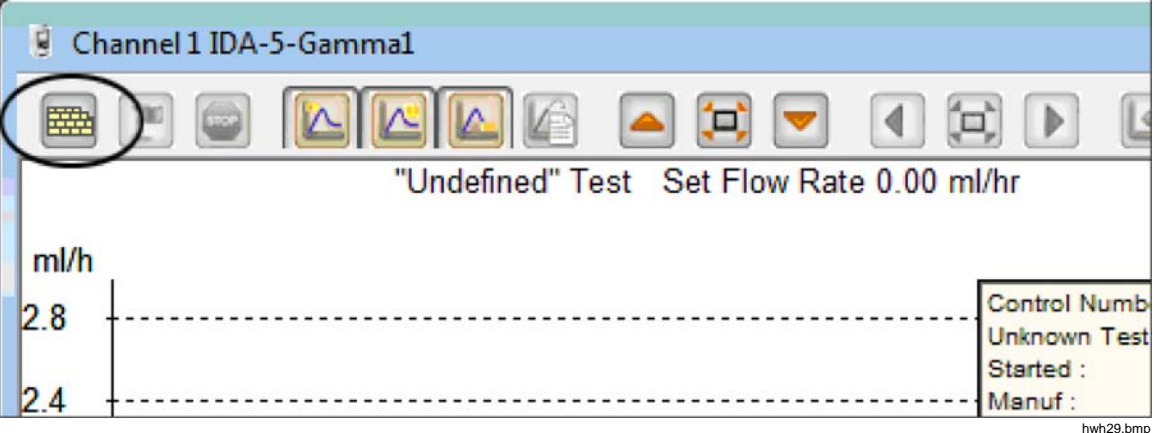

図 2. [Test Setup (測定の設定)]

フロー測定

1. [Flow (フロー)] タブを選択します。 図 3 を参照してください。

|                                                                                                    |   |       | Equipment Deta | ails |                 |
|----------------------------------------------------------------------------------------------------|---|-------|----------------|------|-----------------|
|                                                                                                    |   |       | Manufacturer   |      |                 |
| Control Number *                                                                                               |   |       | Device Type    |      |                 |
| Oracia a secondaria a secondaria a secondaria a secondaria a secondaria a secondaria a secondaria a secondaria |   |       | Serial Number  | _    |                 |
| Operator                                                                                                    |   |       | Location       |      |                 |
|                                                                                                    |   |       | Comments       |      |                 |
| low Test Parameters                                                                                            |   |       |                |      |                 |
| Set Flow Rate (ml/hr) 0                                                                                        |   |       | Tolerance      |      | )               |
| Tabel Vislama (mD)                                                                                             |   |       | TUCIONCE       |      |                 |
| i otal volume (mi)                                                                                             |   |       | Use AutoStart  |      |                 |
| Stop Test when                                                                                                 |   |       |                |      |                 |
| Volume reached                                                                                                 | 0 | ml    |                |      | First condition |
| Time reached                                                                                                   | 0 | Hours | 0              | Mins | Both conditions |
| te:- * Fields are mandatory.                                                                                   |   |       |                |      | Clear Fields    |
|                                                                                                    |   |       |                |      |                 |
|                                                                                                    |   |       |                |      |                 |
|                                                                                                    |   |       |                |      |                 |

図 3. フローの設定ダイアログ

2. 測定に必要なデータを入力して [OK] をクリックします。 注射器の記号 (図4を参照)は、プライミングが必要なことを示しています。

| Channel 1 IDA-5_2000 | j         |              |               |
|----------------------|-----------|--------------|---------------|
|                      |           | 🔁 🔽 🛛        |               |
|                      | Flow Test | Set Flow Rat | te 0.00 ml/hr |
| ml/h                 |           |              |               |
| 2.4                  |           |              | Manuf :       |

図 4. プライム・インジケーター

- チャンネルをプライミングします。チャンネルがプライミングされると、注射器記号は表示されなくなり、[Start Channel (チャンネルの測定開始)](緑のフラグ)ボタンが有効になります(図5を参照)。
- 4. [Start Channel (チャンネルの測定開始)] ボタンをクリックして測定を開始 します。

| 🛿 Ch        | annel 2 IDA-5_20005                |           |
|-------------|------------------------------------|-----------|
| 6           |                                    | ÷         |
|             | Flow Test Set Flow Rate 0.00 ml/hr |           |
| ml/h<br>1.6 |                                    |           |
|             |                                    | hwh32.bmp |

#### 図 5. [Start Channel (チャンネルの測定開始)]

#### 閉塞測定

1. [Occlusion (閉塞)] タブを選択します。 図 6 を参照してください。

| Channel 1 Test Setup - IDA-5-Gamma1 |                   |
|-------------------------------------|-------------------|
| Flow Occlusion CA Template          |                   |
|                                     | Equipment Details |
|                                     | Manufacturer      |
| Control Number *                    | Device Type       |
| Operator *                          | Serial Number     |
|                                     | Location          |
|                                     | Comments          |
| Occlusion Test Parameters           |                   |
| Set Flow Rate (ml/hr) 0             |                   |
| Stop Test when Time reached         | 0 Mins            |
| Note:- * Fields are mandatory.      | Clear Fields      |
|                                     |                   |
|                                     |                   |
|                                     |                   |
|                                     |                   |
|                                     |                   |
|                                     | ОК                |
|                                     | L                 |

#### 図 6. 閉塞測定ダイアログ

- 2. 測定に必要なデータを入力して [OK] をクリックします。本製品の準備が完 了すると [Start Channel (チャンネルの測定開始)] ボタン (緑色のフラグ) が 有効になります。
- 3. [Start Channel (チャンネルの測定開始)] ボタンをクリックして測定を開始 します。

#### PCA/デュアル・フロー測定 (IDA-5 のみ)

1. **[PCA / Dual Flow (PCA/デュアル・フロー)]** タブを選択します。 図 7 を参 照してください。

|                                |            | Fai        | inmont Dotails     |   |     |          |         |
|--------------------------------|------------|------------|--------------------|---|-----|----------|---------|
|                                |            | Eq.        | ipment Details     |   |     |          |         |
|                                |            | Ma         | nufacturer         |   |     |          |         |
| Control Number *               |            | Des        |                    |   |     |          |         |
|                                |            | De         | nce rype           |   |     |          |         |
| Operator *                     |            | Ser        | ial Number         |   |     |          |         |
|                                |            | Loc        | ation              |   |     |          |         |
|                                |            | Cor        | mments             |   |     |          |         |
| PCA / Dual Flow Test I         | Parameters |            |                    |   |     |          |         |
| Basal / Secondary              | 0          | Lod        | cout Time          | 0 | Min | 0        | Sec     |
| (Continuous)                   |            | Loa        | ding Dose (ml)     | 0 |     |          | 1       |
| Total Volume (ml)              | 0          |            |                    |   |     |          |         |
|                                |            | Tole       | rance              | 0 |     |          |         |
| Bolus / Primary<br>Volume (ml) | 0          |            | different services |   |     |          |         |
|                                |            | Use        | AutoStart 🔽        |   |     |          |         |
| Stop Test when                 |            |            |                    |   |     |          |         |
| Volume reached                 | 0          | ml         |                    |   | E   | rst cond | lition  |
|                                |            |            |                    |   |     |          |         |
| Time reached                   |            | urs 0 Mins |                    |   | Bo  | oth cond | ditions |
| ote:- * Fields are ma          | andatory.  |            |                    |   | c   | lear Fie | Ide     |

図 7. [PCA / Dual Flow (PCA/デュアル・フロー)] ダイアログ

- 2. 測定に必要なデータを入力して [OK] をクリックします。
- 3. 「フロー測定」セクションの手順に従って本製品をプライミングし、測定を 開始します。

hwh34.bmp

#### テンプレート制御の測定(IDA-5のみ)

1. [Template (テンプレート)] タブを選択します。 図 8 を参照してください。

|                               | Equipment Details  |
|-------------------------------|--------------------|
|                               | Manufacturer       |
| Control Number *              | Device Type        |
|                               |                    |
| Operator *                    | Serial Number      |
|                               | Location           |
|                               | Comments           |
| Template Selection            |                    |
| TemplateName                  | Device Comments    |
| SYRINGE DEMO TEMPLAT          | Syringe pump check |
|                               |                    |
|                               |                    |
|                               |                    |
| <                             | 4                  |
| 5                             |                    |
| ote:- * Fields are mandatory. | Clear Fields       |

図 8. [Template (テンプレート)] ダイアログ

- 2. 輸液装置に関するデータを入力して、リストからテンプレートを選択します。
- 3. **[OK]** をクリックします。同じタイプの手動測定など、テンプレートの各手順が開始されます。

## HydroGraph による測定の停止

測定が完了するまで待つか、[Stop (停止)] をクリックして測定を終了します。 結果を保存して印刷するように求められたら、各質問に [Yes (はい)] または [No (いいえ)] と回答します。

# 結果データの呼び出し、表示、および印刷

| Test Records                                                       |                                                                                                 |                                        |                        |                             |  |
|--------------------------------------------------------------------|-------------------------------------------------------------------------------------------------|----------------------------------------|------------------------|-----------------------------|--|
| Test Records                                                       |                                                                                                 |                                        | ſ                      |                             |  |
| Search by Control Number                                           |                                                                                                 |                                        | Search                 |                             |  |
| ControlNo                                                          | Type of Test                                                                                    | Start DateTime 🔻                       | Set Flow Rate          | Filename                    |  |
| 123                                                                | 0                                                                                               | 16-Dec-10:16:55:58                     | 50.00                  | HGr_O 10kutmt.              |  |
| 123                                                                | 0                                                                                               | 16-Dec-10:16:53:51                     | 60.00                  | HGr_O 10kut5t.i5            |  |
| 123                                                                | 0                                                                                               | 16-Dec-10:16:51:18                     | 50.00                  | HGr_O10kurbp                |  |
| 123                                                                | 0                                                                                               | 16-Dec-10:16:49:44                     | 40.00                  | HGr_O 10kusl 1.i5           |  |
| 123                                                                | 0                                                                                               | 16-Dec-10:16:47:40                     | 5-Dec-10:16:47:40 0.00 |                             |  |
| 123                                                                | F                                                                                               | 16-Dec-10:16:44:49                     | 30.00                  | HGr_F10kusl1.i5             |  |
| 123                                                                | 0                                                                                               | 16-Dec-10:16:41:56                     | 20.00                  | HGr_O 10kussl.i5            |  |
| 123                                                                | F                                                                                               | 16-Dec-10:16:40:20                     | 20.00                  | HGr_F10kuqup                |  |
| 123                                                                | F                                                                                               | 16-Dec-10:16:35:20                     | 10.00                  | HGr_F10kuql9.i5             |  |
| 123                                                                | 0                                                                                               | 16-Dec-10:10:48:10                     | 10.00                  | HGr_TO 10ku7u.              |  |
| 123                                                                | 0                                                                                               | 13-Dec-10:17:41:19                     | 0.00                   | HGr_O10kojc3.i5             |  |
| 123                                                                | 0                                                                                               | 13-Dec-10:17:41:18                     | 0.00                   | HGr_O10koja6.i!             |  |
| 123                                                                | 0                                                                                               | 13-Dec-10:17:41:16                     | 0.00                   | HGr_O 10koj6d.i!            |  |
| 123                                                                | 0                                                                                               | 13-Dec-10:17:41:15                     | 0.00                   | HGr_O 10koj4g.i!            |  |
| PCA                                                                | P                                                                                               | 13-Dec-10:15:11:16                     | 9.00                   | HGr_P20kobb0                |  |
| DUAL TEST 1                                                        | P                                                                                               | 13-Dec-10:14:48:55                     | 5.00                   | HGr P20koc58.i!             |  |
| <                                                                  | IIII                                                                                            |                                        |                        | 2                           |  |
|                                                                    |                                                                                                 |                                        |                        |                             |  |
| ОК                                                                 |                                                                                                 | Delete                                 |                        | Cancel                      |  |
|                                                                    |                                                                                                 |                                        | プロカフ                   | hwh36.I                     |  |
| 機能 ノロセス                                                            |                                                                                                 |                                        |                        |                             |  |
| べ替え順の変更 並べ替えの基準となる列見出しをクリックします。 再度クリ ると、順序が逆になります。                 |                                                                                                 |                                        |                        |                             |  |
| 測定結果を開く 測定結果のチェック・ボックスを選択して、 <b>[OK]</b> を か、測定結果行の任意の場所をダブルクリックしま |                                                                                                 |                                        |                        | <b>)K]</b> をクリックする<br>いします。 |  |
|                                                                    |                                                                                                 |                                        |                        | っします。                       |  |
| 表示形式をグラフと表デー<br>間で切り替え                                             | タの [View<br>図9を                                                                                 | <b>Data Table (データ表の</b><br>·参照してください。 | <b>D表示)]</b> ボタンを      | クリックします。                    |  |
| グラフまたはデータの印刷                                                       | ラフまたはデータの印刷         [File (ファイル)]   [Print (印刷)] を選択するか、ツールバーの [Pr           (印刷)] ボタンをクリックします。 |                                        |                        |                             |  |

表 1. [Test Records (測定レコード)] ダイアログの機能

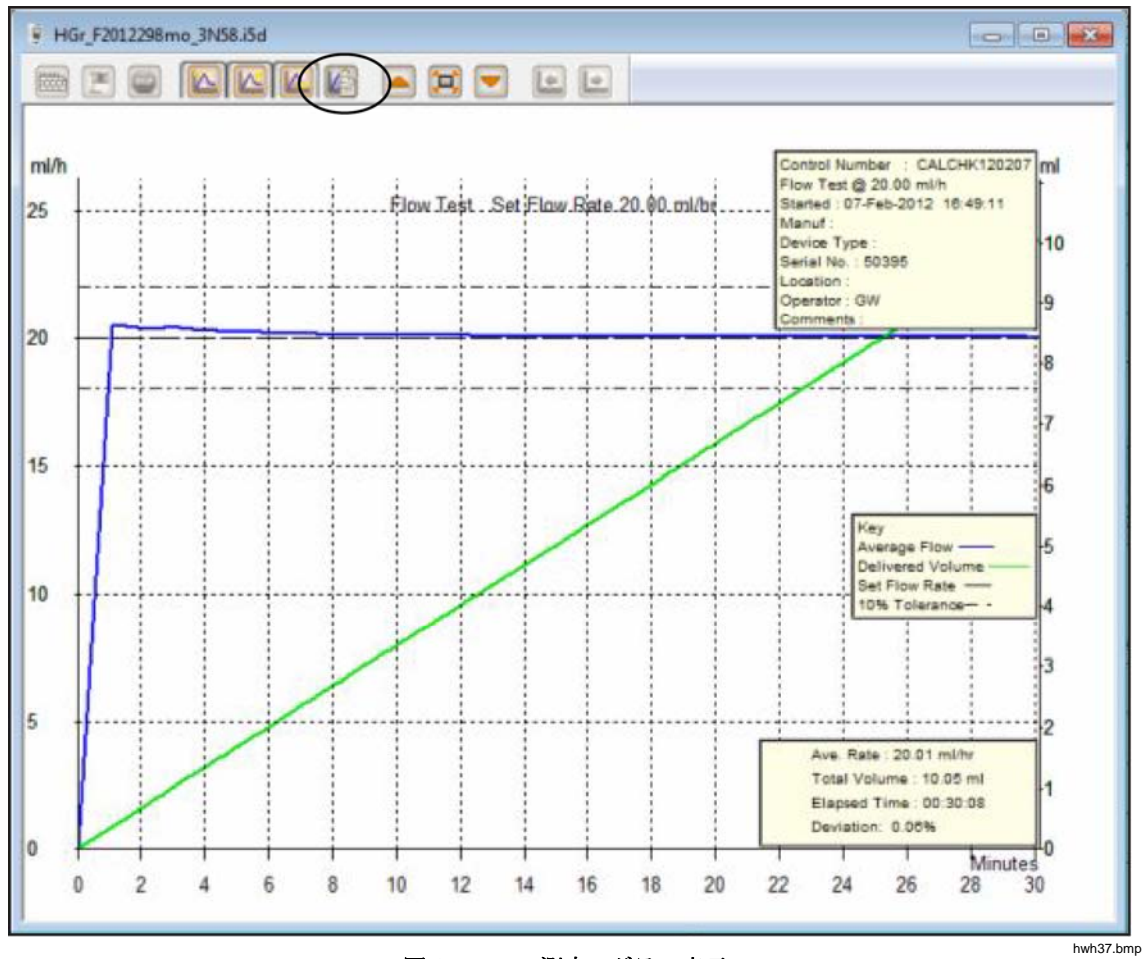

図 9. フロー測定 - グラフ表示

| Report Header Header 1 Header 2 Header 3 File Path © Default Path © Network Path © Custom Path Set File Path C:\Users\Public\HydroGraph Browse Default Parameters Default Flow Tolerance 11 Craph Line Width 4 | lydroGraph D                                                           | efault Paramete                                      | ers         |                |          | 23             |
|----------------------------------------------------------------------------------------------------|------------------------------------------------------------------------|------------------------------------------------------|-------------|----------------|----------|----------------|
| Header 1 Header 2 Header 3 File Path O Default Path O Network Path O Custom Path Set File Path C:\Users\Public\HydroGraph Browse Default Parameters Default Flow Tolerance 11 Craph Line Width 4               | Report Head                                                            | er                                                   |             |                |          |                |
| Header 2<br>Header 3<br>File Path<br>Default Path<br>C:\Users\Public\HydroGraph<br>Default Parameters<br>Default Flow Tolerance<br>11<br>Craph Line Width<br>4                                                 | Header 1                                                               |                                                      |             |                |          |                |
| Header 3 File Path  Default Path  Default Parameters Default Flow Tolerance  11 Craph Line Width  4                                                                                                    | Header 2                                                               |                                                      |             |                |          |                |
| File Path       Image: Default Path       Image: Default Path       Image: Default Parameters         Default Plow Tolerance       11         Craph Line Width       4                                         |                                                                        |                                                      |             |                |          |                |
| O Default Path     O Network Path     O Custom Path     Set File Path     C:\Users\Public\HydroGraph     Browse      Default Parameters     Default Flow Tolerance     11     Craph Line Width     4           | Header 3                                                               |                                                      |             |                |          |                |
| Set File Path C:\Users\Public\HydroGraph Browse Default Parameters Default Flow Tolerance 11 Craph Line Width 4                                                                                                | Header 3<br>File Path                                                  |                                                      |             |                | 0        |                |
| Default Parameters Default Flow Tolerance 11 Craph Line Width 4                                                                                                    | Header 3<br>File Path                                                  | Oefault Path                                         |             | 🔘 Network Path | Custom   | n Path         |
| Default Flow Tolerance                                                                                                    | Header 3<br>File Path<br>Set File Path                                 | Default Path<br>C:\Users\Public                      | \HydroGraph | 🔘 Network Path | © Custom | Path<br>Browse |
| Craph Line Width 4                                                                                                    | Header 3<br>File Path<br>Set File Path<br>Default Para                 | Default Path<br>C: \Users \Public'<br>meters         | \HydroGraph | ⊘ Network Path | Custom   | Browse         |
|                                                                                                    | Header 3<br>File Path<br>Set File Path<br>Default Para<br>Default Flov | Default Path     C:\Users\Public  meters v Tolerance | \HydroGraph | Network Path   | © Custom | Browse         |

図 10. デフォルト・パラメーター・ダイアログ

表 2. デフォルト・パラメーターのフィールド

hwh138.bmp

| パラメーター                                                              | 説明                                                                                                    |
|---------------------------------------------------------------------|----------------------------------------------------------------------------------------------------|
| [Header 1 (ヘッダー 1)]、<br>[Header 2 (ヘッダー 2)]、<br>[Header 3 (ヘッダー 3)] | ここで指定した3行の情報は、すべてのレポートに印刷されます。先<br>頭行を組織名に設定します。                                                                                                    |
| [File Path (ファイル・パス)]                                               | HydroGraph が測定結果を格納するファイル・パスのタイプおよび名前。                                                                                                    |
| [Set File Path (ファイル・パ<br>スの設定)]v                                   | <ul> <li>HydroGraph がインストールされている Windows バージョンのデフォルトの場所をファイル・パスに設定するには、[Default Path (デフォルト・パス)] を選択します。</li> <li>Windows 7 環境では、以下のパスとなります。<br/>C:\Users\Public\HydroGraph</li> <li>Windows XP 環境では、以下のパスとなります。C:\Documents and Settings\All Users\Application Data\HydroGraph<br/>ネットワーク・フォルダーをファイル・パスに設定するには、<br/>[Network Path (ネットワーク・パス)] を選択します。必ず、読み取りと書き込みが可能なフォルダーを指定してください。HydroGraph が複数の PC にインストールされている場合は、共通の場所に結果を保管して、そこから結果を取得できます。</li> </ul> |
|                                                                     | には、 <b>[Custom Path (カスタム・パス)]</b> を選択します。                                                                                                    |
| [Default Flow Tolerance (デ<br>フォルトの流量許容誤差)]                         | フロー・グラフのリミット線に対するデフォルトの流量許容誤差の割<br>合。 測定ごとにこの設定を上書きできます。                                                                                                    |

| 表 2. ラ | ドフォル | ۴. | パラメーター | ーのフィール | ド | (続き) |
|--------|------|----|--------|--------|---|------|
|--------|------|----|--------|--------|---|------|

| パラメーター                  | 説明                                      |
|-------------------------|-----------------------------------------|
| [Graph Line Width (グ    | 画面上のグラフ線の太さ。 表示が最適化されるよう、この値を変更してく      |
| ラフ線の太さ)]                | ださい。                                    |
| [Default Pressure Units | 閉塞測定に使用される圧力の単位を設定します。 設定可能な単位は         |
| (デフォルトの圧力単位)]           | mmHg、kPA、または psi です。 測定ごとにこの設定を上書きできます。 |

# 本製品からのインポート

本製品が接続されている場合は、[Control (制御)] | [Import (インポート)] を選 択するか、 ふ をクリックします。 [Import Items (アイテムのインポート)] ダイ アログが、[Records (レコード)] タブが選択された状態で表示されます。 表 3 に各操作部の説明を示します。

表 3. [Import Items (アイテムのインポート)] 設定

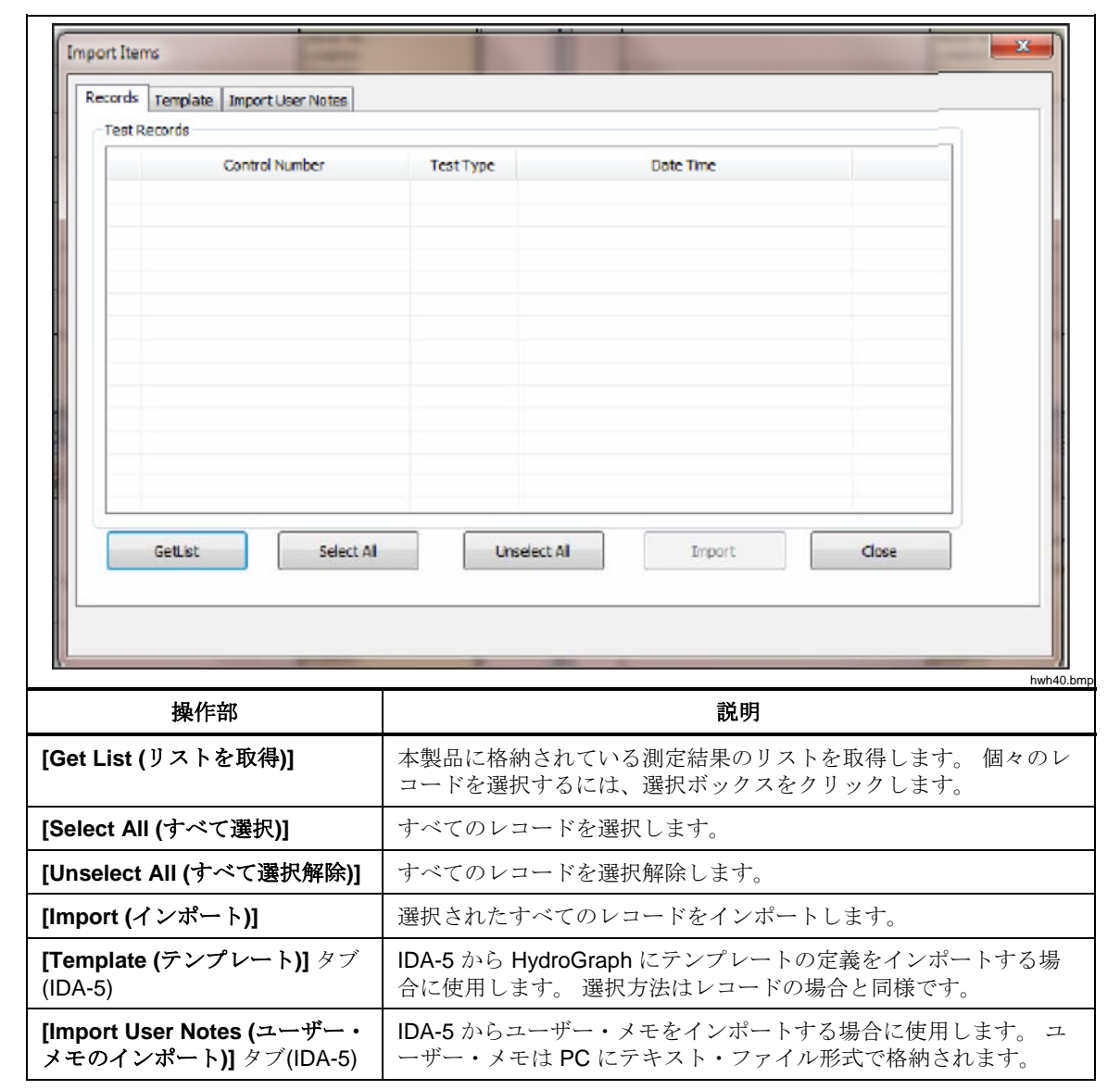

# 本製品へのエクスポート (IDA-5 のみ)

本製品が接続されている場合は、[Control (制御)]| [Export (エクスポート)] を選 択するか、 ② をクリックします。 [Export Items (アイテムのエクスポート)] ダ イアログが、[Templates Selection (テンプレートの選択)] タブが選択された状 態で表示されます。 表 4 にタブの説明を示します。

| port Iter                                      | ns           | Carlos Tam   |                 |                                                                                                    | 1             |        | 25   |
|------------------------------------------------|--------------|--------------|-----------------|----------------------------------------------------------------------------------------------------|---------------|--------|------|
| Template Selection Export Instruction Man      |              | on Manua     | Export User Not | es                                                                                                    |               |        |      |
| Templ                                          | ate Selectio | on           |                 |                                                                                                    |               |        |      |
|                                                | Temp         | TemplateName |                 | ce Comments                                                                                                   | User Comments |        |      |
|                                                | SYRINGE      | DEMO TEM     | Syring          | ge pump check                                                                                                 |               |        |      |
|                                                |              |              |                 |                                                                                                    |               |        |      |
|                                                |              |              |                 |                                                                                                    |               |        |      |
|                                                |              |              |                 |                                                                                                    |               |        |      |
|                                                |              |              |                 |                                                                                                    |               |        |      |
|                                                |              |              |                 |                                                                                                    |               |        |      |
|                                                |              |              |                 |                                                                                                    |               |        |      |
|                                                |              |              |                 |                                                                                                    |               |        |      |
|                                                |              |              |                 |                                                                                                    |               |        |      |
|                                                | Select All   |              |                 | Unselect All                                                                                                  |               | Export |      |
|                                                |              |              |                 |                                                                                                    |               |        |      |
|                                                | -            |              |                 | a - an                                                                                                    |               | ł      | hwh: |
| タブ                                             |              |              |                 | 説明                                                                                                    |               |        |      |
| emplates Selection (テンプレート<br>選択)]             |              |              | ート j            | 選択したテンプレートをエクスポートします。 テンプレートを<br>選択して、 <b>[Export (エクスポート)]</b> をクリックします。                                     |               |        |      |
| xport Instruction Manual (エクス<br>'ート手順のマニュアル)] |              |              | ウス              | IDA-5 ベンダーから提供されたユーザーのエクスポート手順で<br>す。                                                                         |               |        |      |
| xport User Notes (ユーザー・メ<br>のエクスポート)]          |              |              | * :             | ユーザー・メモをエクスポートします。 [Import User Notes (コ<br>ーザー・メモのインポート)] 機能と組み合わせて使用すると、<br>現場の複数の IDA 5 制日間でコーザー・ノエキサ东マキュナ |               |        |      |

表 4. [Export Items (アイテムのエクスポート)] のタブ